#### 

# **Quick Start Guide**

## **IP** Camera

Version: 1.0 Date: October 2015

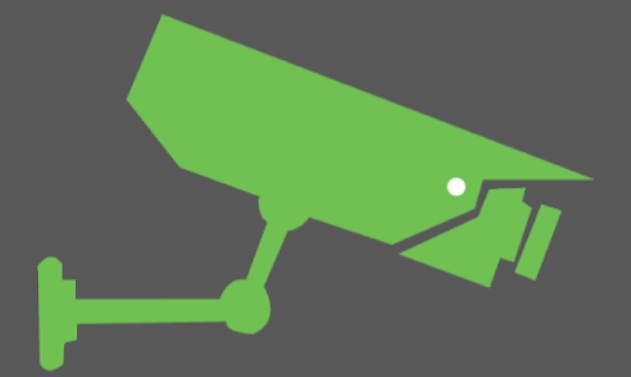

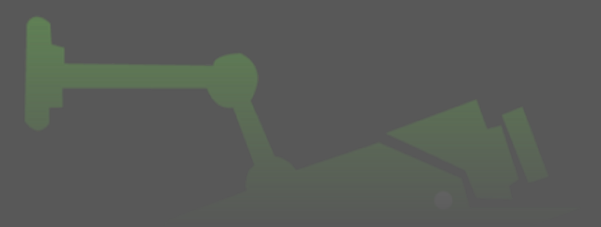

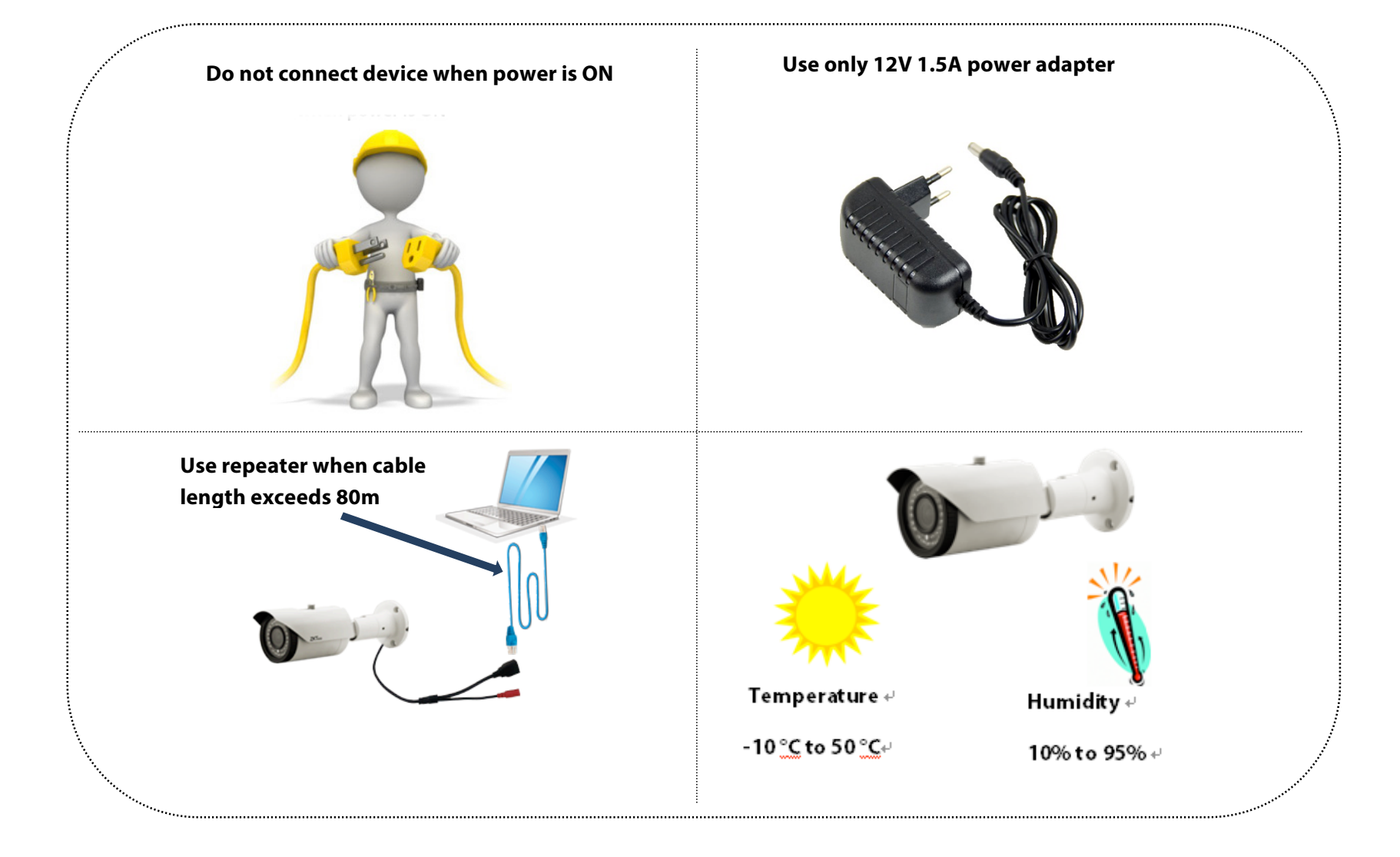

#### Mounting the camera

Please follow the below steps for mounting the camera.

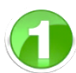

Fix the mounting bracket on the wall and mark the hole size of the mounting bracket.

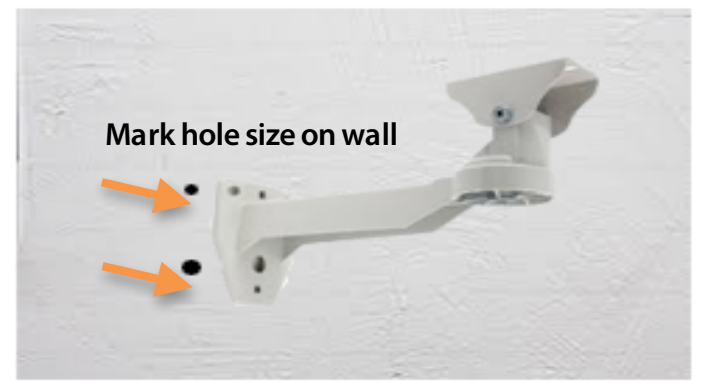

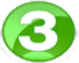

Fix the mounting bracket on the wall using screws.

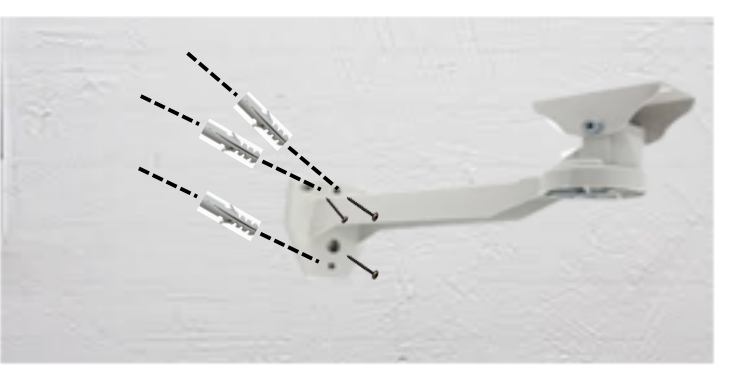

Drill holes on the wall according to the marked area.

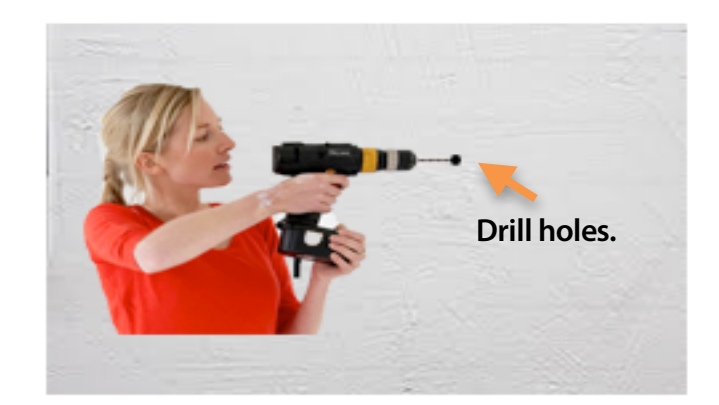

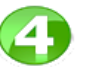

Secure the camera on the mounting bracket.

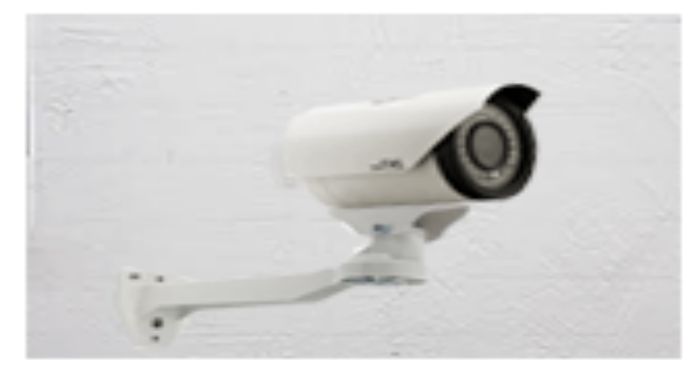

#### Basic connection with NVR/DVR/ADR

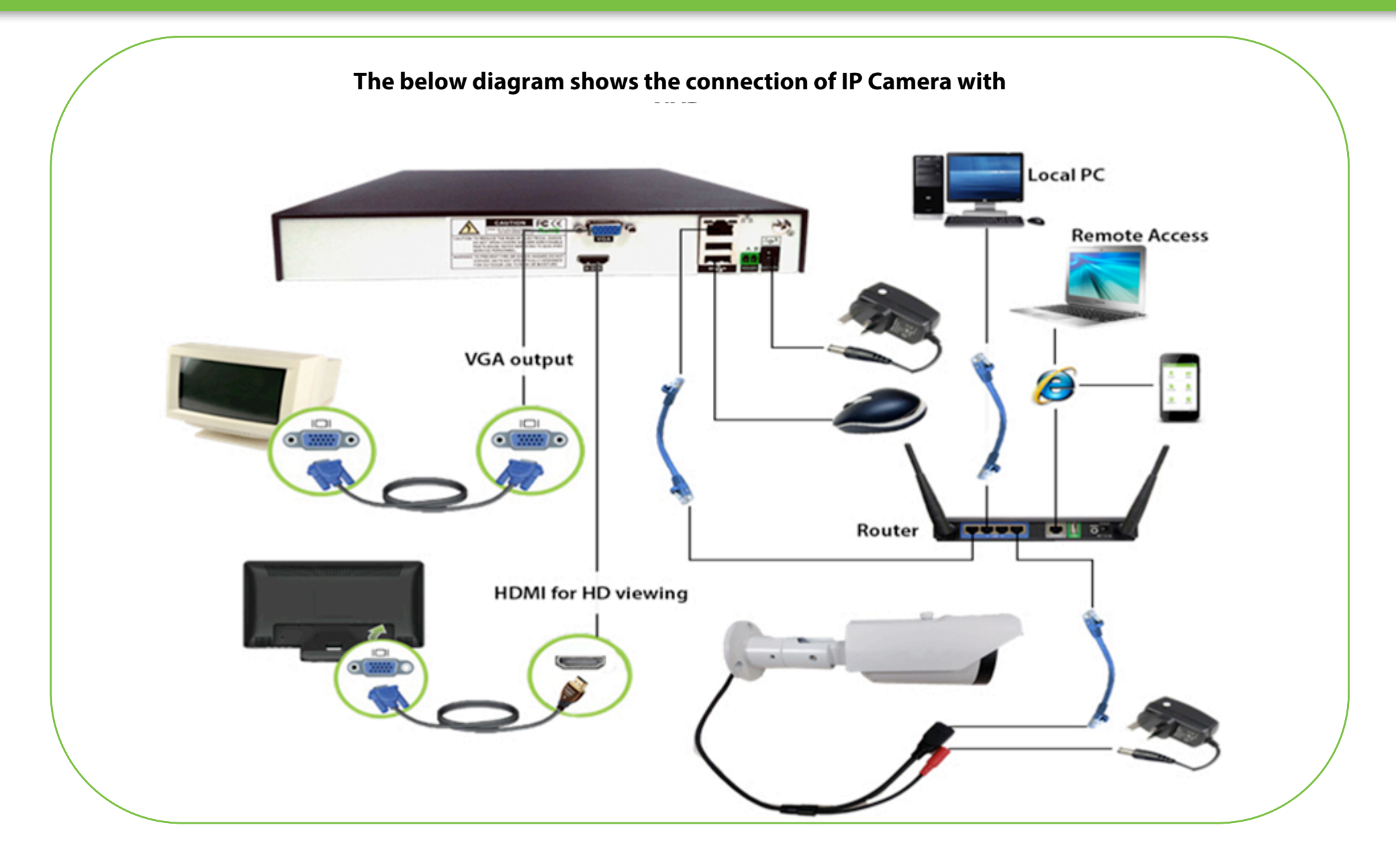

#### Adding IP camera in NVR Software

SYSTEM LOGIN User Name admin Ð Password Please Login Leave it blank Cancel OK. After startup, this is the initial interface. Default user will be admin with no password. 2

Please follow the below steps to add IP camera in NVR Software. Channe **X**D01 XD02 **XD**03 Offline Offline Offline **XD04** XD05 **XD06** XD07 **80**₫ Offline Offline Offline Kb/S CH Kb/S 5 6 7 8 Offline Offline 

Channel name and status display, click on the "channel" can be folded up.
 More than one scene change.
 Full screen
 Page flip up and down, when choosing a 16 channel, operation can be performed.
 Play/close all channels.
 Full channel video/close full video.

#### Adding IP camera in NVR Software

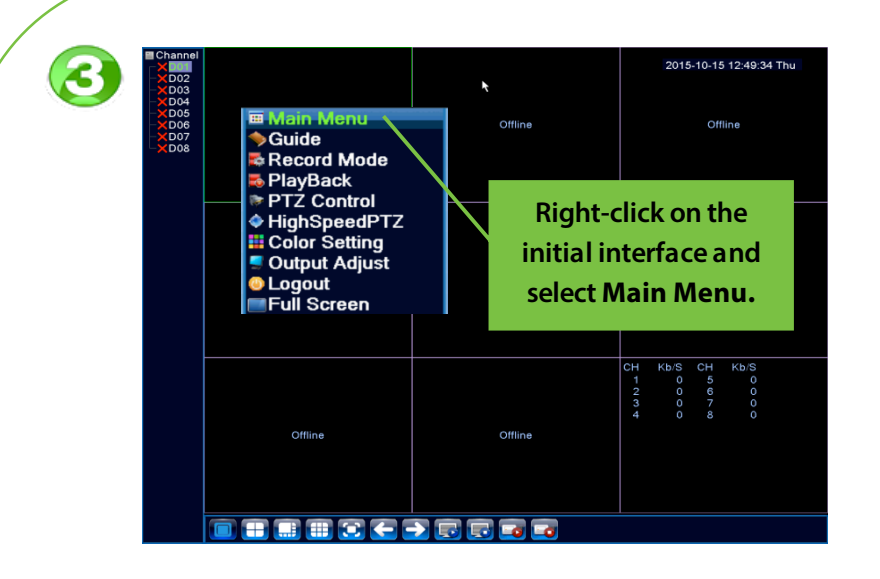

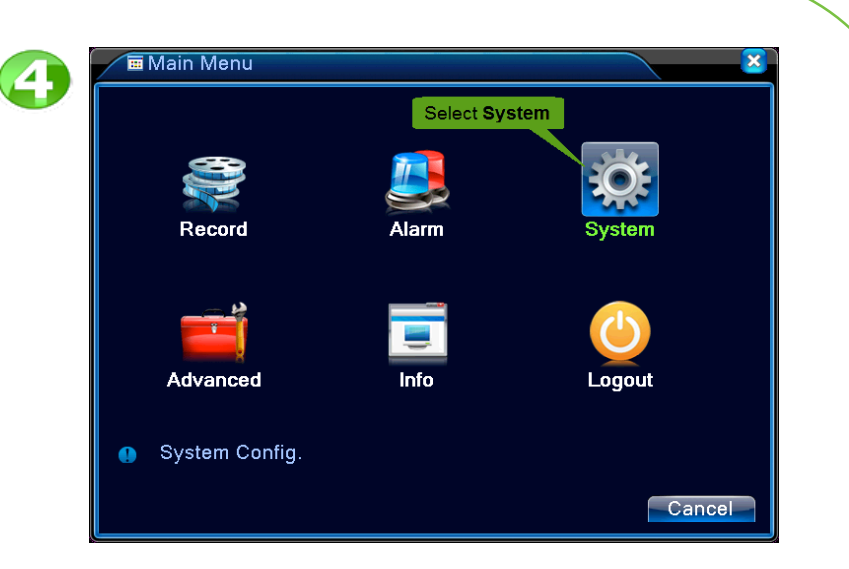

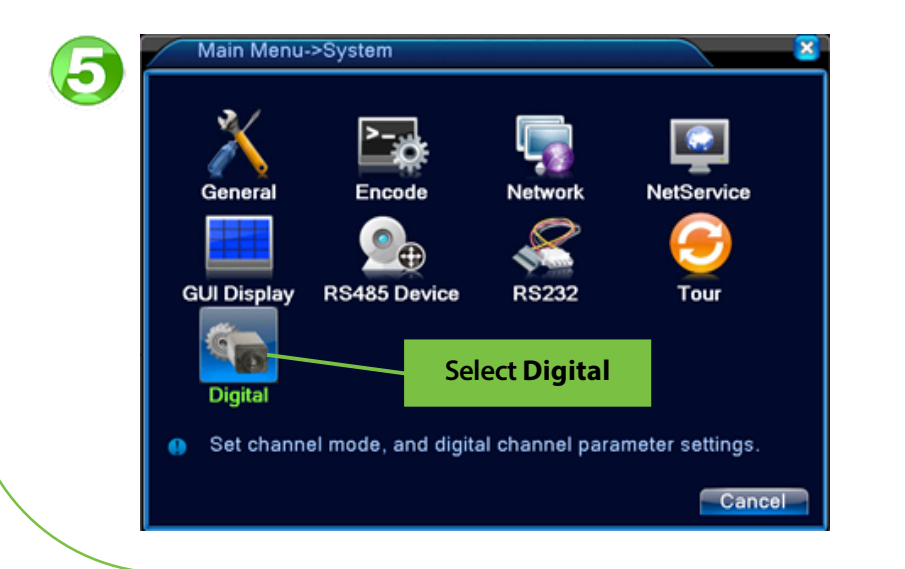

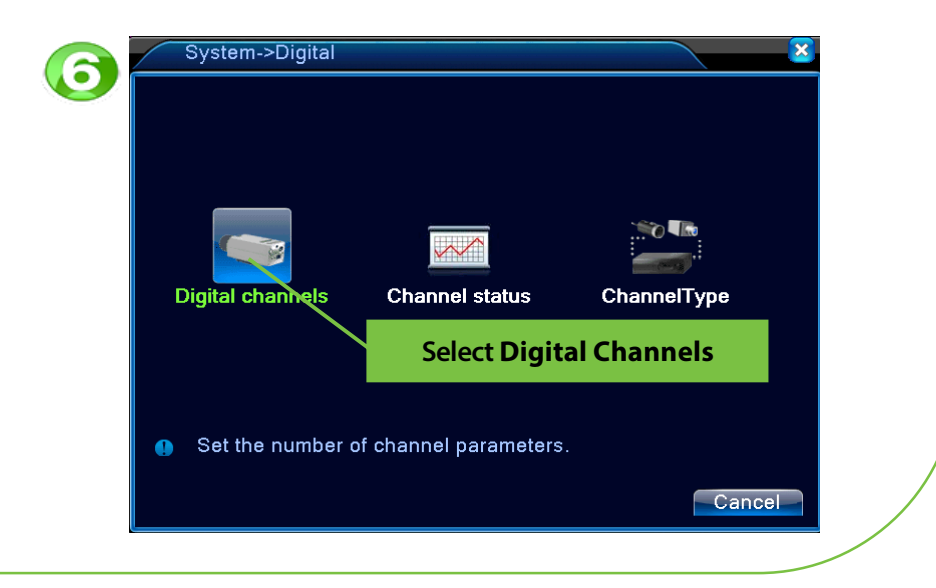

| Digital channels                                                                                                    |
|----------------------------------------------------------------------------------------------------|
| Channel 1 Enable 🗸                                                                                                    |
| Time Sync Time and Tir Decode Order Middle                                                                                                    |
| Connection mode Single conne                                                                                                    |
| Network Configuration list                                                                                                    |
| 0 Configur. name Device Type IP Address IP Channel                                                                                                    |
|                                                                                                    |
|                                                                                                    |
| Click Add                                                                                                    |
|                                                                                                    |
| Add Delete                                                                                                    |
|                                                                                                    |
| Advanced OK Cancel                                                                                                    |
|                                                                                                    |
|                                                                                                    |
|                                                                                                    |
| Remote access configuration                                                                                                    |
| Remote access configuration     Configur, name [chConfig01]                                                                                                    |
| Configur. name chConfig01<br>Device Type IPC  Protocol ONVIE                                                                                                    |
| Remote access configuration     Configur. name chConfig01     Device Type IPC      Protocol ONVIF     IP Channel 1                                                                                                    |
| Remote access configuration          Configur. name       chConfig01         Device Type       IPC         IP Channel       1         Device address       1. Select the device using Device IP                                                                                                    |
| Remote access configuration         Configur. name       chConfig01         Device Type       IPC         IP Channel       1         Device address       1. Select the device using Device IP         Username       Iadmin                                                                                                    |
| Remote access configuration         Configur. name       chConfig01         Device Type       IPC         IP Channel       1         Device address       1. Select the device using Device IP         Vert       Vert         Username       admin                                                                                                    |
| Remote access configuration         Semote access configuration         Configur. name       chConfig01         Device Type       IPC         IP Channel       1         Device address       1. Select the device using Device IP         Port       admin         Username       admin         16       Device Name         Device Info.       IP Address         Point       Device Info.                                                                                                    |
| Remote access configuration         Protocol         Onvice Type       PC       Protocol       ONVIF         IP Channel       1       Device address       1. Select the device using Device IP         Optimizer       Image: Second second s |
| Remote access configuration         Select the device using Device IP         Device address         Port         Username         admin         Persword         16         Device Name         Device Info.         IP Address         0NVIF         NVT         16         ONVIF         NVT         2, Click OK                                                                                                    |
| Remote access configuration         Select the device using Device IP         Device address         Port         Username       admin       Pessword         16       Device Name       Device Info.       IP Address       Poil         5       ONVIF       NVT       192.168.1.179       806         6       ONVIF       NVT       2. Click OK       808         8       ONVIF       NVT       100.161       806                                                                                                    |
| Remote access configuration       X         Configur. name       chConfig01         Device Type       IPC       Protocol         IP Channel       1         Device address       1. Select the device using Device IP         Vertex address       1. Select the device using Device IP         If       Device Name       Device Info.         IP Address       Port         If       Device Name       Device Info.         If       Device Name       Device Info.         If       Device Name       Device Info.         If       Device Name       Device Info.         If       Device Name       Device Info.         If       Device Name       Device Info.         If       ONVIF       NVT         If       NVT       192.168.1.179         If       ONVIF       NVT         If       ONVIF       NVT         If       ONVIF       NVT         If       ONVIF       NVT         If       If       If         If       If       If         If       If       If         If       If       If         If       If       I                                                                                                    |
| Remote access configuration         Image: Second system         Configur. name       chConfig01         Device Type       IPC       Protocol       ONVIF         IP Channel       1       Device address       1. Select the device using Device IP         Port       Image: Second system       Image: Second system       Image: Second system         16       Device Name       Device Info.       IP Address       Poil         16       Device Name       Device Info.       IP Address       Poil         5       ONVIF       NVT       192.168.1.179       806         6       ONVIF       NVT       2. Click OK       806         8       ONVIF       NVT       192.168.1.152       806         9       ONVIF       NVT       192.168.1.186       806                                                                                                    |

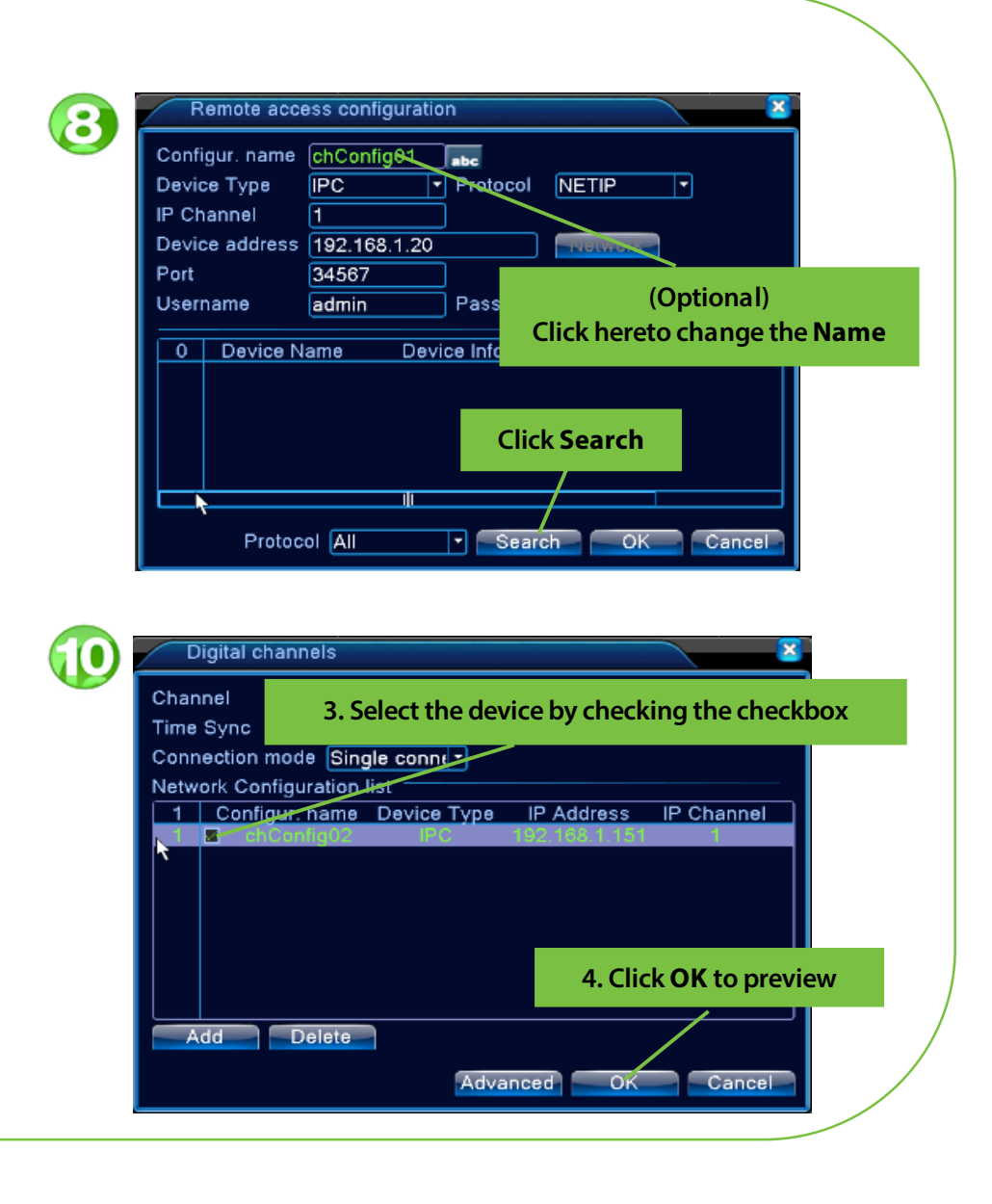

### Adding IP camera in CMS Software

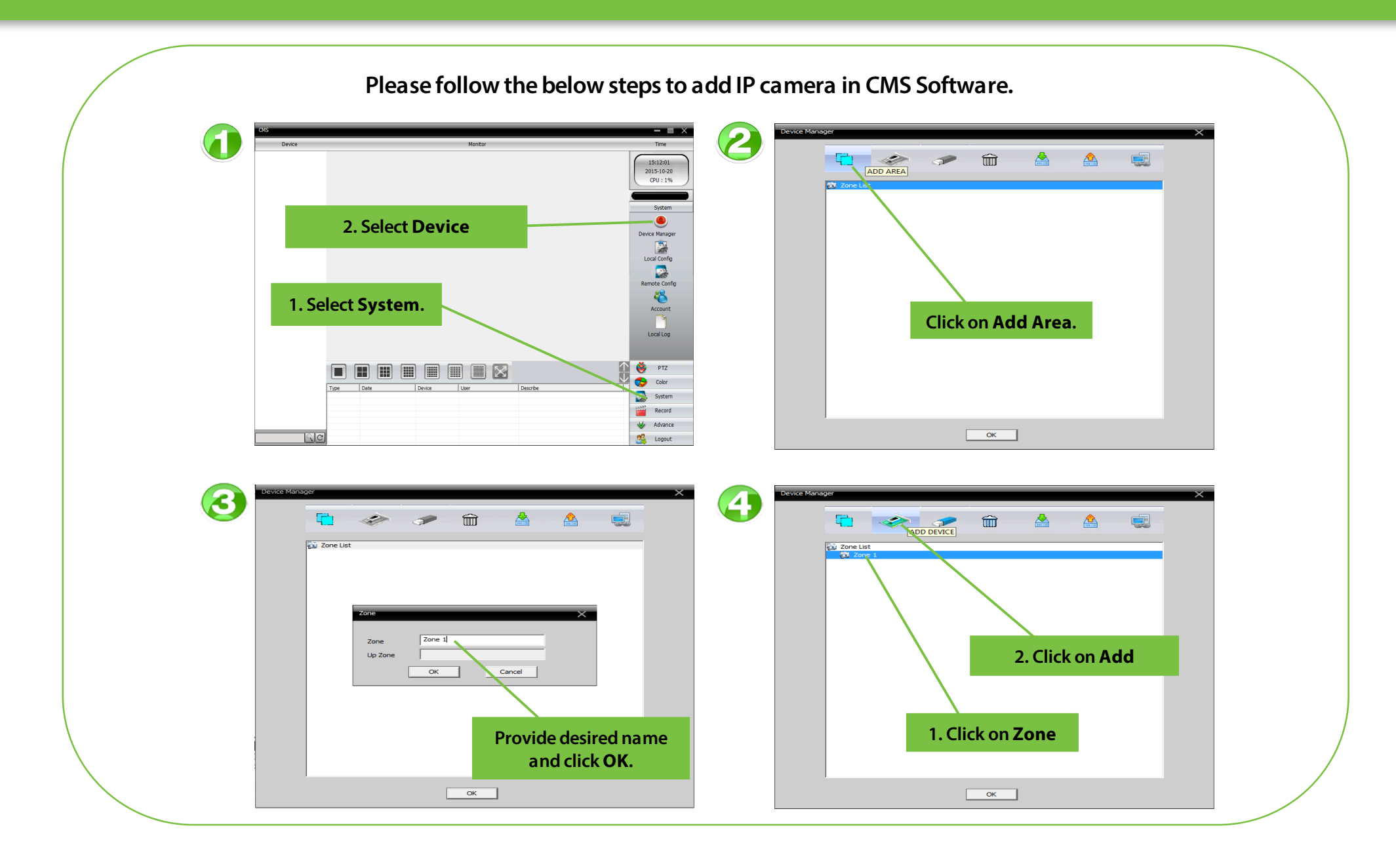

#### Adding IP camera in CMS Software

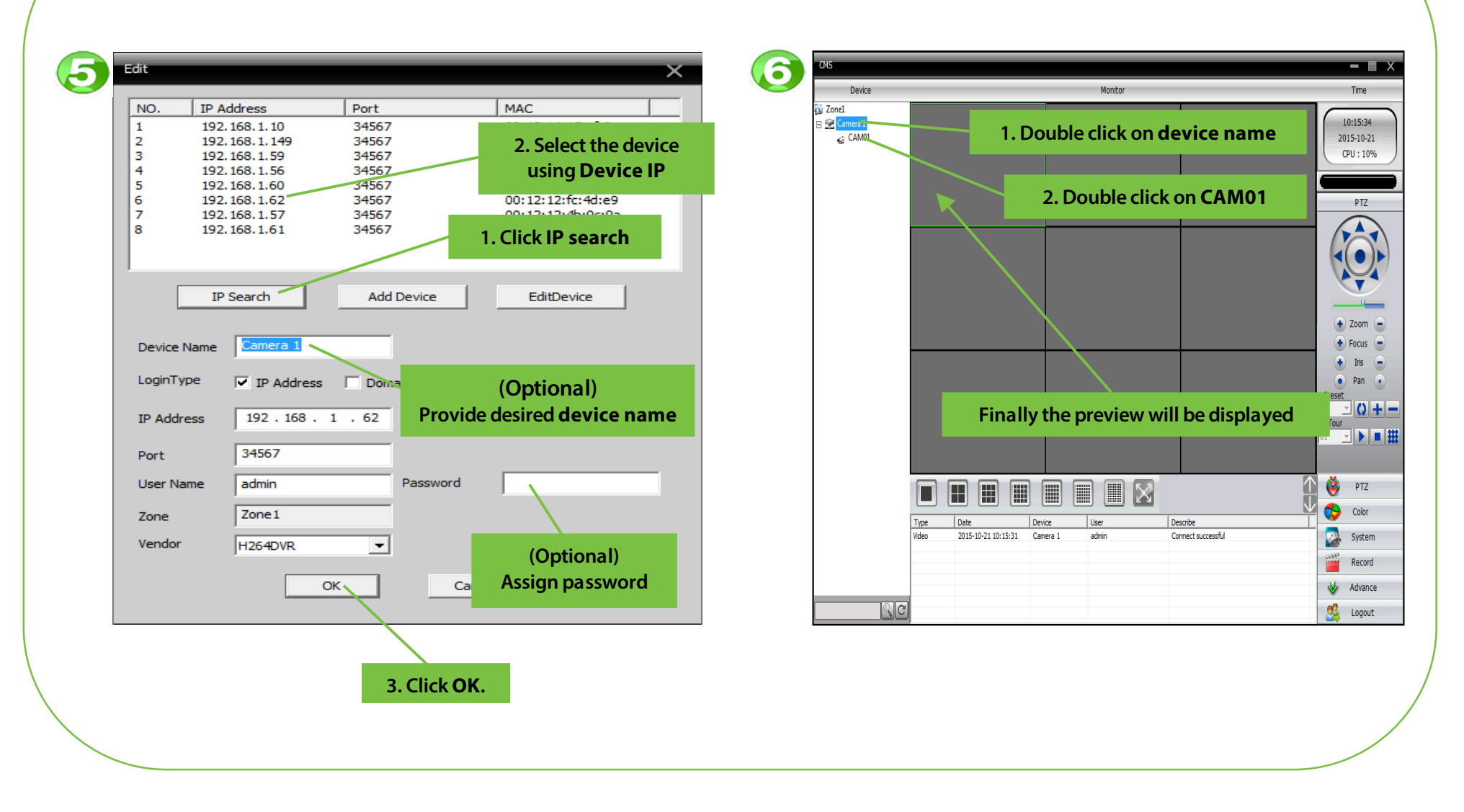

#### Manually adjusting the lens

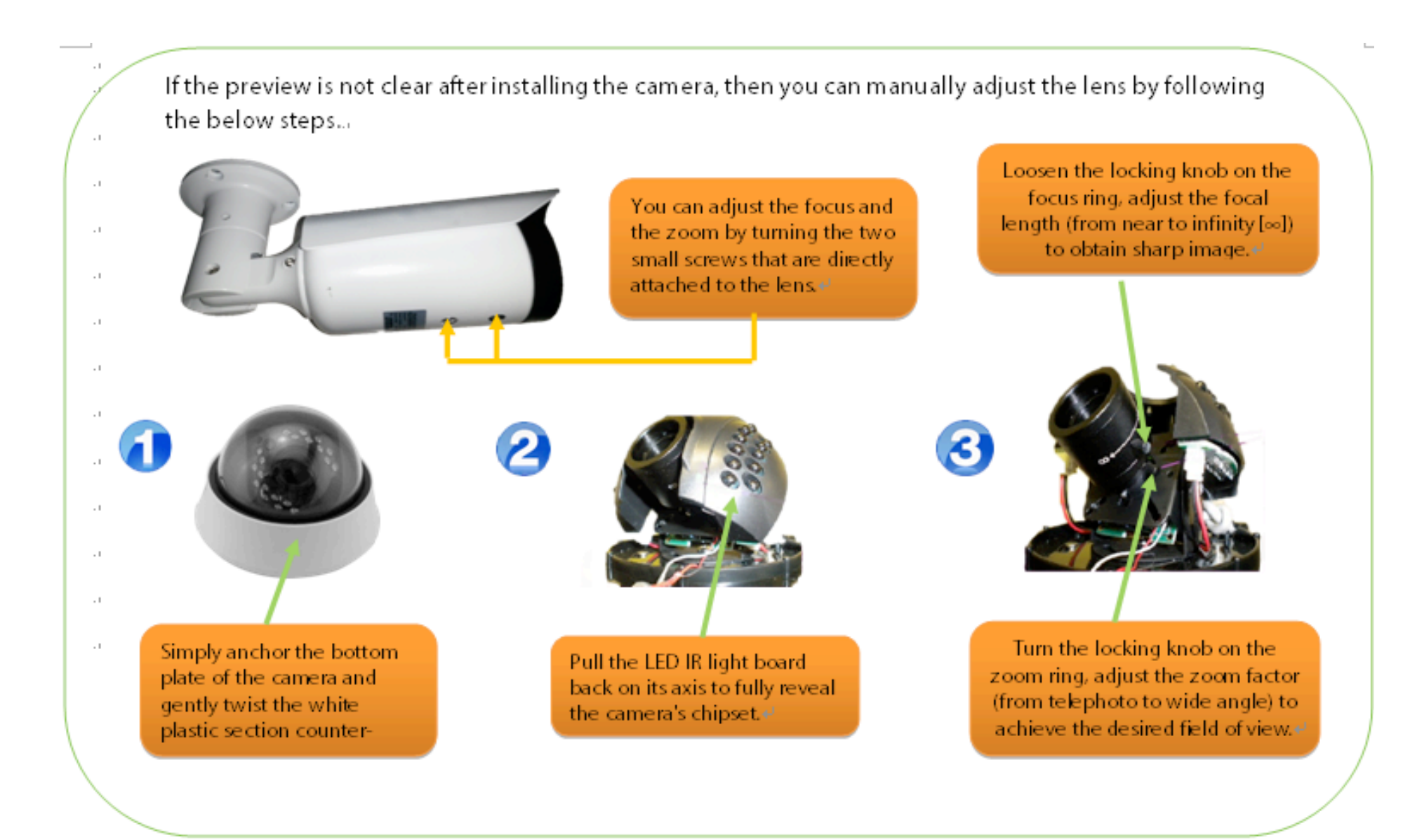

#### Setting Resolution

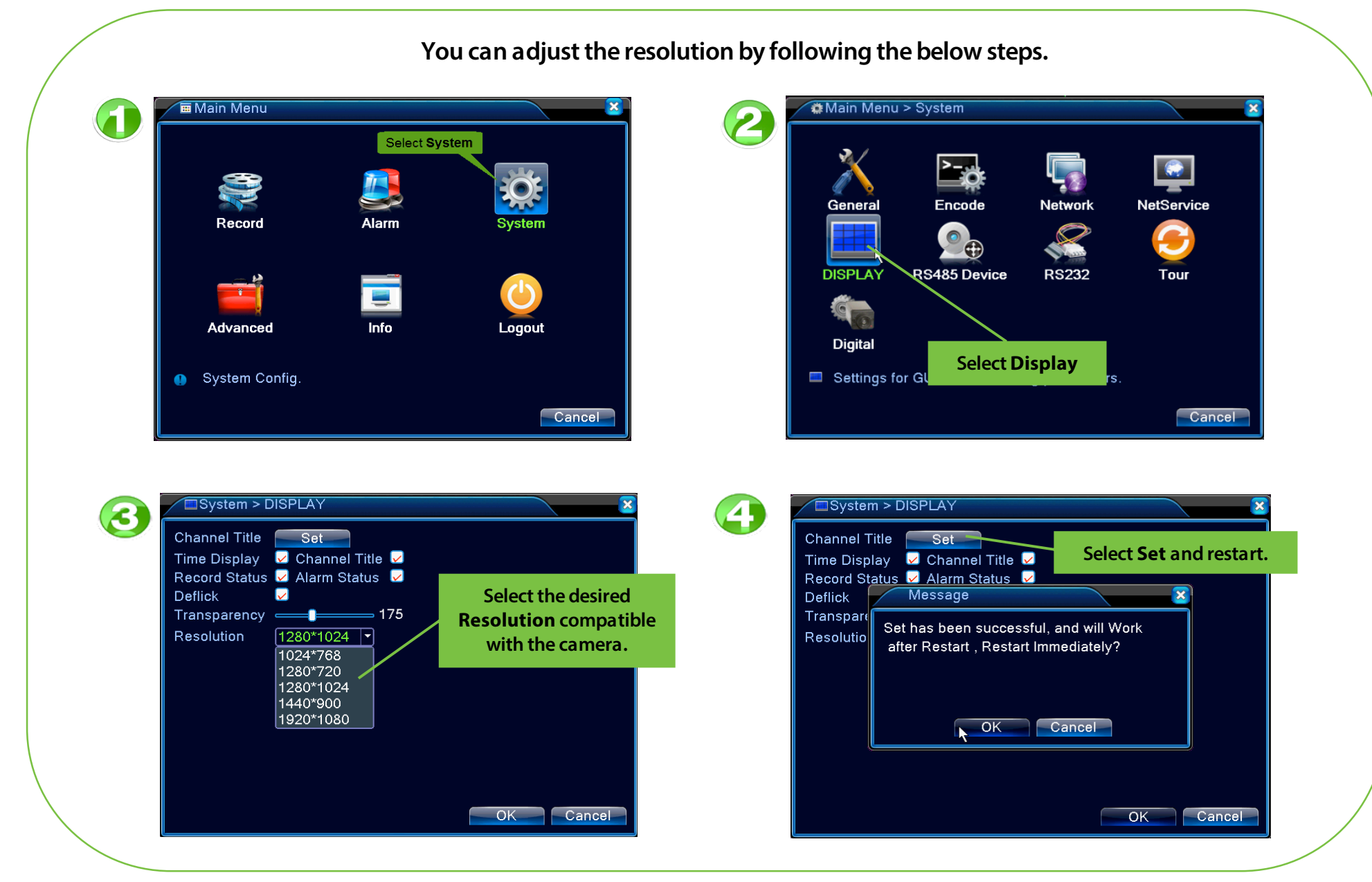

© Copyright 2015

IP Camera Quick Start Guide

THANK YOU FOR CHOOSING OUR PRODUCTS.

Functions and specifications of the product are subject to changes without notice due to quality enhancement or function update. For any inquiry on the product, please contact us.